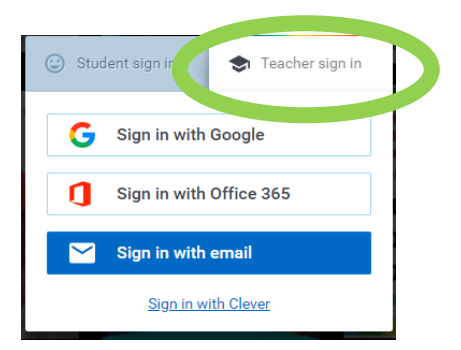

# **Book Creator**

Connection avec Google Chrome en tant qu'enseignant(e):

Tableau de bord contenant vos bibliothèques de livres : Mes livres : Bibliothèque privée et protégée (cadenas) Bibliothèque active : Livres publiés en ligne.

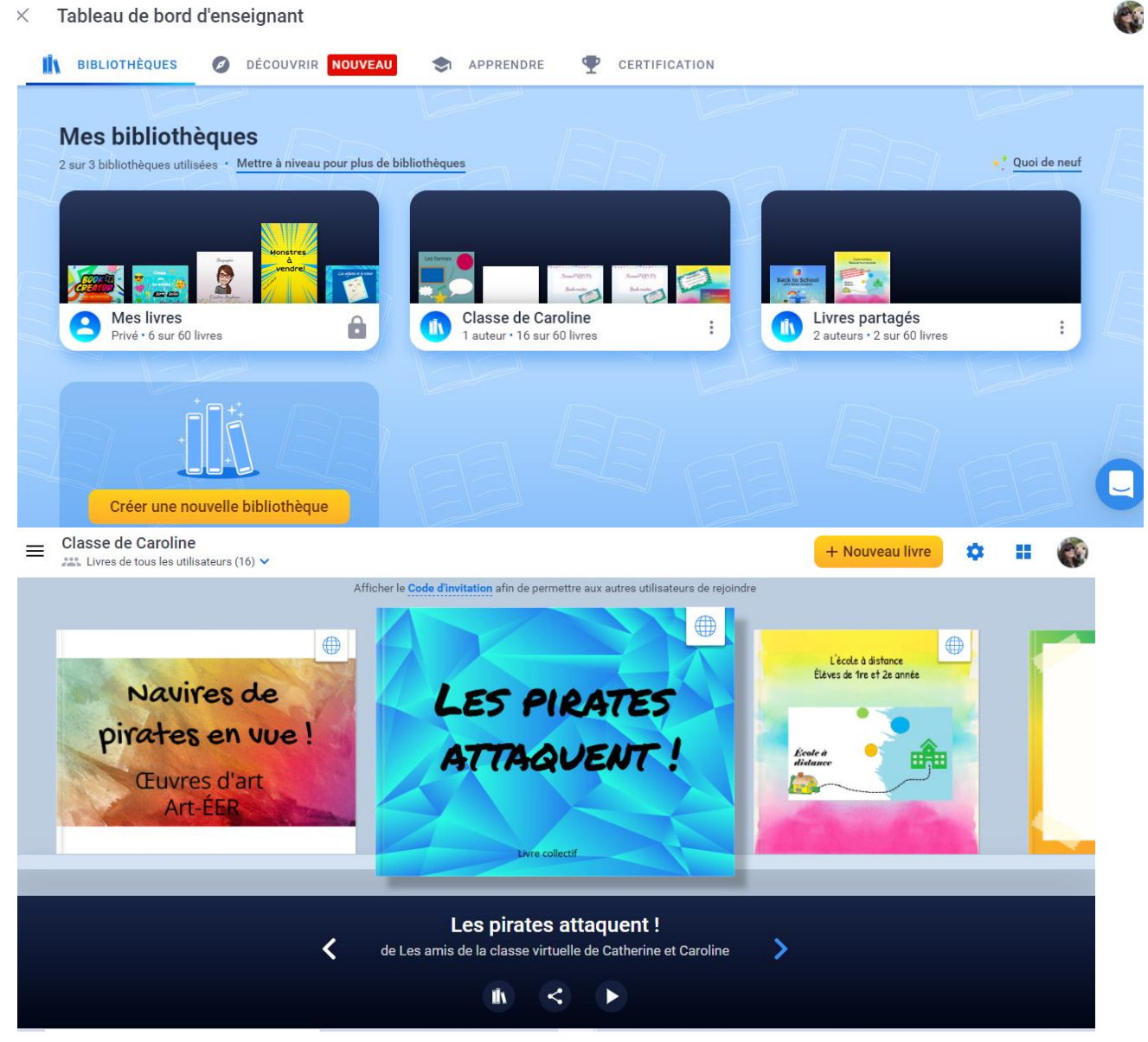

| + Nouveau livre |                            |                                                                                                    | Choose a book shape                                                                                                    |  |
|-----------------|----------------------------|----------------------------------------------------------------------------------------------------|----------------------------------------------------------------------------------------------------|--|
|                 |                            | Pour créer un nouveau livre.<br>Choisir le type de livre.                                                                                                    | Pertrait<br>2:3 Square<br>1:1 Landscape<br>4:3<br>POPTRMT<br>2:3 Comic<br>1:1 Comic                                                                                                    |  |
| Paramètres      |                            | Paramètres de la bibliothèque       ×         NOM DE LA BIBLIOTHÈQUE       Classe de Caroline         Classe de Caroline       •         Autoriser la recherche Google Images       •         Les étudiants peuvent éditer leurs<br>propres livres       •         Les étudiants peuvent lire les livres des<br>uns et des autres       •         Les étudiants peuvent activer la<br>collaboration       •         Les étudiants peuvent publier leurs livres<br>en ligne       • | Autoriser la rechercher d'images<br>Google.<br>Les étudiants peuvent modifier leur<br>livre.<br>Les étudiants peuvent lire les autres<br>livres.<br>Les étudiants peuvent publier leurs<br>livres.<br>Archiver cette bibliothèque.<br>Publier votre bibliothèque en ligne. |  |
|                 | Basculer en<br>mode Grille | Archiver cette bibliothèque                                                                                                    | Pour voir tous vos livres à l'écran.                                                                                                    |  |
| Ϊ.              | Options du livre           | <ul> <li>▶ Importer le livre</li> <li>→ Déplacer vers la bibliothèque</li> <li>▶ Copier livre</li> <li>↑ Combiner les livres</li> <li>■ Supprimer le livre</li> </ul>                                                                                                    | Importer le livre.<br>Déplacer le livre dans la bibliothèque.<br>Copier le livre.<br>Combiner des livres ( Travail<br>collaboratif)<br>Supprimer le livre sélectionné.                                                                                                    |  |
| ~               | Options de<br>partage      |                                                                                                    | Publier le livre en ligne.<br>Obtenir un lien pour le partager.<br>Collaborer avec d'autres personnes.<br>Télécharger le livre (ebook).                                                                                                    |  |

|                  |                   | Publier en ligne               |  | Imprimer le livre. |
|------------------|-------------------|--------------------------------|--|--------------------|
|                  | Ð.                | Collaborer                     |  |                    |
|                  |                   | Télécharger au format<br>ebook |  |                    |
|                  | ē                 | Imprimer                       |  |                    |
| Lecture du livre |                   | ode plein écran                |  |                    |
|                  | Option de partage |                                |  |                    |
|                  | 💠 paramètre       |                                |  |                    |
|                  | 📣 Le              | ecture à voix haute (anglais)  |  |                    |

+ Nouveau livre

#### Nouveau livre :

| Pages   |                     | Paget       Paget       Paget <t< th=""><th colspan="3">On peut voir toutes les pages du livres.<br/>On peut les déplacer ou supprimer.</th></t<> | On peut voir toutes les pages du livres.<br>On peut les déplacer ou supprimer. |                                                                |  |
|---------|---------------------|----------------------------------------------------------------------------------------------------|--------------------------------------------------------------------------------|----------------------------------------------------------------|--|
| Annuler |                     |                                                                                                    | Annuler la dernière modification.                                              |                                                                |  |
|         | MEDIA               |                                                                                                    | MEDIA                                                                          |                                                                |  |
|         | Importer            | G Images 🕺 Maps                                                                                                    | Files 🍐 Drive 🕞 Embed                                                          | Importer une image GOOGLE.                                     |  |
|         | Google Image Search |                                                                                                    |                                                                                | Importer une carte.                                            |  |
|         |                     | Importer Google                                                                                                    | Q                                                                              | Importer une image d'un fichier,<br>un fichier PDF, une vidéo, |  |
| +       |                     |                                                                                                    |                                                                                | Importer un document de Google<br>Drive.                       |  |
|         |                     |                                                                                                    |                                                                                | Insérer un lien.                                               |  |
|         | O Caméra            | Caméra : Prendre une<br>photo ou filmer.                                                                                                    | Prendre une photo                                                              | Prendre une photo.                                             |  |
|         |                     | F                                                                                                    | Enregistrer la vidéo                                                           | Débuter l'enregistrement vidéo.                                |  |

|   | Stylo            | •              | 1 2 8                                   | (;;) |                                                                                             |  |
|---|------------------|----------------|-----------------------------------------|------|---------------------------------------------------------------------------------------------|--|
|   |                  |                | TOOLS                                   |      |                                                                                             |  |
|   |                  |                |                                         |      | Dessiner, effacer, colorier ou ajouter un émoji.                                            |  |
|   |                  |                |                                         |      |                                                                                             |  |
|   |                  |                |                                         |      | Le crayon AUTO permet de dessiner un objet et des images                                    |  |
|   |                  |                | ـــــــــــــــــــــــــــــــــــــــ |      | me seront proposees.                                                                        |  |
|   |                  |                |                                         |      |                                                                                             |  |
|   |                  |                |                                         |      | Texte : Écrire, importer un texte ou un lien internet                                       |  |
|   | Texte            | В              | ΙU                                      | Ð    |                                                                                             |  |
|   |                  | Enregisti      | er : Enregistre                         | er   |                                                                                             |  |
|   | Enregistrer      | une caps       | ule audio.                              |      | Commencer l'enregistrement                                                                  |  |
|   |                  | MEDIA          | SHAPES                                  |      |                                                                                             |  |
|   | EORMES           |                |                                         |      | Choisir une forme.<br>On neut redimensionner la forme facilement en cliquant                |  |
|   | FORMES           | _              |                                         |      | dessus et en utilisant les ronds bleus sur les coins de la                                  |  |
|   |                  | $\rightarrow$  | * 📒                                     |      | forme.                                                                                      |  |
|   |                  | /              | $\bigcirc$                              |      | On peut aussi modifier la couleur.<br>On peut insérer un hyperlien en cliquant sur la forme |  |
|   |                  |                |                                         |      | Vidéo sur les formes : https://youtu.be/1hi8XzHJVNo                                         |  |
|   | COMICS           | COMICS         |                                         |      |                                                                                             |  |
|   |                  |                |                                         |      |                                                                                             |  |
|   |                  | EE Par         | iels                                    |      | Cette option est disponible pour les livres de types BD.                                    |  |
|   |                  | ◯ Spe          | eech                                    |      |                                                                                             |  |
|   |                  | C) The         | ought                                   |      |                                                                                             |  |
|   |                  | 0.00           |                                         |      |                                                                                             |  |
|   |                  | <b>АД!</b> Тех | ct                                      |      |                                                                                             |  |
|   |                  | POWL Stic      | ckers                                   |      |                                                                                             |  |
|   | + <i>i</i>       |                | Catégories                              | s :  |                                                                                             |  |
|   | PAGE             | А.             |                                         |      | Toutes les options d'arrière-plan ou de bordure.                                            |  |
|   | SOLID COLORS     |                | CATEGORIES                              |      |                                                                                             |  |
|   |                  |                | Comics                                  |      |                                                                                             |  |
| i |                  |                |                                         |      | Possibilité d'épingler nos coups de cœur.                                                   |  |
|   |                  |                | гарег                                   |      |                                                                                             |  |
|   |                  | (+)            | Borders                                 |      | >                                                                                           |  |
|   | RECENT           |                | Patterns                                |      | >                                                                                           |  |
|   |                  |                | Textures                                |      | >                                                                                           |  |
|   | Lecture du livre |                |                                         |      |                                                                                             |  |
|   |                  |                |                                         |      |                                                                                             |  |
|   |                  |                |                                         |      |                                                                                             |  |

### Publier le livre et partager un lien internet :

| 1                                                       | 2                                                                                                    | 3                                                                 |
|---------------------------------------------------------|----------------------------------------------------------------------------------------------------|-------------------------------------------------------------------|
| Cliquer sur l'onglet<br>«Partager» situé sous le livre. | Cliquer sur «Publier en ligne».                                                                                | Écrire un titre et le nom d'auteur.<br>Copier le lien de partage. |
|                                                         | Publier en ligne                                                                                               |                                                                   |
| 4                                                       | 5                                                                                                    | 6                                                                 |
| Cliquer sur l'icône «Publier».                          | Cliquer sur «Copier le lien de partage du                                                                      | lien Coller le lien dans un courriel.                             |
|                                                         | vers le presse-papiers»                                                                                        |                                                                   |
| <b>—</b>                                                | Publier en ligne $\times$                                                                                      | Vous pouvez coller le lien<br>(Control-V).                        |
|                                                         | Partagez ce livre avec d'autres utilisateurs<br>facilement en leur envoyant le lien public du<br>livre publié. | Lire le livre en ligne.                                           |
|                                                         | Copier le lien de partage du lien vers le presse-<br>papiers                                                   | Arrêter la publication du livre.                                  |
|                                                         | Lire en Arrêter la publication                                                                                 |                                                                   |

## **Ressources** :

| DÉCOUVRII                                                                 | NOUVEAU                                          |                                                                                        |                                                                                                    |                                                       |  |
|---------------------------------------------------------------------------|--------------------------------------------------|----------------------------------------------------------------------------------------|----------------------------------------------------------------------------------------------------|-------------------------------------------------------|--|
| Ressources par classe                                                     |                                                  |                                                                                        |                                                                                                    |                                                       |  |
| École maternelle Élémentaire / pri                                        | maire Collège Lycée / secondair                  |                                                                                        | 53                                                                                                    |                                                       |  |
| I 2<br>I See Numbers All<br>Over The Place<br>S 4 5<br>Kindergarten Class | Cour Favorite<br>Veather<br>Miss Carter's Kinden | My Math<br>123<br>500<br>100<br>100<br>100<br>100<br>100<br>100<br>100                 | And a second second sec | ey<br>Jalifornia<br>Mhat Do<br>and Mrs.<br>en Classes |  |
| Clases                                                                    | Little<br>Emma-<br>Kara Kiara - Kindergarten     | Portrait of Progress<br>Progress<br>Ms. Enca & Ms.<br>Kotte's Kindergarte<br>Classroom | I Wanne I<br>Superher<br>Kindergart<br>(@ChiefCh                                                                                                    | ie A<br>Drey's<br>no Class<br>at)                     |  |

Partager un code : Vous pouvez partager un code pour inviter des collaborateurs.

| Au-dessus du livre :                                                                                                    | Afficher le <u>Code d'invitation</u> afin de permettre aux autres utilisateurs de rejoindre                                                                   |
|----------------------------------------------------------------------------------------------------|----------------------------------------------------------------------------------------------------|
| Invitation à la bibliothèque $\qquad 	imes$                                                                                                    | Partager le code avec nos élèves.                                                                                                    |
| Partagez ce code avec d'autres étudiants et enseignants. Ainsi,<br>ils pourront créer des livres dans la bibliothèque et lire les livres<br>des uns et des autres. |                                                                                                    |
| SMS7QDH                                                                                                    | Ils pourront lire tous les livres de la bibliothèque, mais ils ne pourront pas<br>modifier un livre créé par un prof.<br>Ils pourront créer un nouveau livre. |
| Voulez-vous empêcher les nouveaux utilisateurs de rejoindre ?<br>Faire expirer ce code                                                                             | Attention! On suggère de ne pas partager votre code sur les médias sociaux.                                                                                   |
|                                                                                                    | On peut supprimer le code d'accès : Cliquer sur « Faire expirer ce code ».                                                                                    |
|                                                                                                    |                                                                                                    |

#### Rejoindre une bibliothèque :

| 1                      | 2                            | 3                                          | 4                                                             |
|------------------------|------------------------------|--------------------------------------------|---------------------------------------------------------------|
| Tableau de bord :      | Ouvrir les<br>bibliothèques. | Sélectionner «Rejoindre<br>bibliothèque ». | Entrer le code et cliquer sur<br>«Rejoindre la bibliothèque». |
| Everyone's books (3) V | BIBLIOTHÈQUES                |                                            | Rejoindre une bibliothèque 🛛 ×<br>existante                   |
|                        |                              | Rejoindre une bibliothèque                 | Saisir le code d <del>e</del> la bibliothèque                 |
|                        |                              |                                            | Rejoindre la bibliothèque                                     |